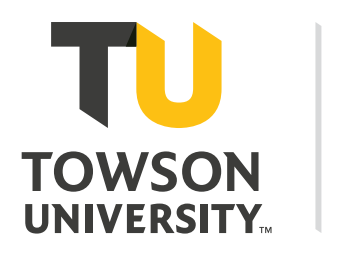

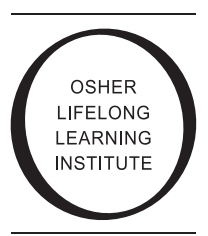

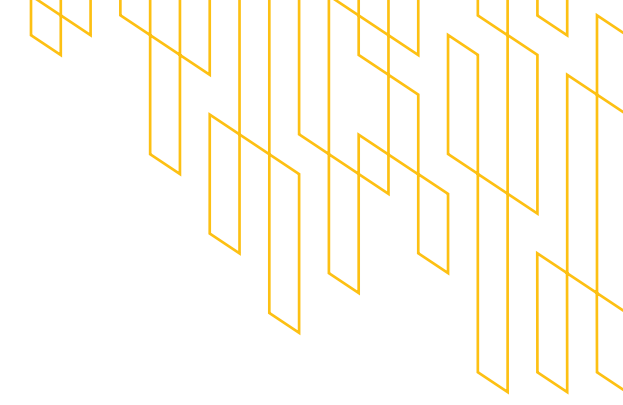

## **REGISTRATION INSTRUCTIONS**

Take a moment before registering to note the following:

- $\checkmark$  The titles of the courses that you want to take.
- Does the course(s) meet in Session I, Session II, or both?
- How many total courses are you registering to take this semester?

Membership is required to enroll in fall and spring semester courses. The membership year runs from July 1 through June 30. If you have not joined or renewed your membership, you can do so by clicking this **LINK TO THE OSHER MEMBERSHIP FORM.** 

Registration for Spring 2025 opens on February 4, 2025.

If you have a current membership, you should have received an email with the registration link along with your own personal invitation code needed to register for courses.

- Click on the registration link.
- Select Osher Spring 2025 Semester.
- Click the Register button.
- Enter your personal invitation code into the Event Passes form and click the Submit button. NOTE: You can copy and paste the invitation code from the email.
- Select "1" for the Number of Registrants and click Register.
- > Enter your personal information in the required fields.
- Choose each course by clicking on the "+" sign next to the course title. Note: All 8-week courses are split into Session I and Session II. Be sure to select both sessions if you want to take the full 8-week course.
- Once you have chosen the courses you want to take, click Next to advance to the payment screen. NOTE: If you are taking more than 2 four-week courses or 1 eight-week course, the total price will exceed the \$200 flat rate price until you get to the checkout page where your discount will be calculated.
- Your personal information will appear on the Billing Address screen. If you have a different billing address from your home address, you can make changes here. Click Continue to Payment button.
- > On the payment page, under **Account Information**, select a credit card type using the drop-down menu.
- Enter the card account number. Do not include dashes or spaces in the number. Enter the month and year of the expiration date using the drop-down menu. Enter the security code and the name on the card.
- > Scroll down to read the refund policy and then click the **Continue** button at the bottom of the page.
- After completing the payment, you will see the Registration Complete screen with a message thanking you for your payment. A confirmation email with a receipt will be sent to your email inbox.

## **OSHER MEMBERSHIP FORM**